# Configurar o Microsoft 365 com Secure Email

# Contents

| Introdução                                                            |
|-----------------------------------------------------------------------|
| Pré-requisitos                                                        |
| Requisitos                                                            |
| Componentes Utilizados                                                |
| Informações de Apoio                                                  |
| Configurar o Microsoft 365 com Secure Email                           |
| Configurar e-mail de entrada do Microsoft 365 no Cisco Secure Email   |
| Ignorar regra de filtragem de spam                                    |
| Conector de recebimento                                               |
| Configurar e-mail no Cisco Secure Email para o Microsoft 365          |
| Controles de destino                                                  |
| Tabela de acesso do destinatário                                      |
| Rotas SMTP                                                            |
| Configuração do DNS (registro do MX)                                  |
| Testar email de entrada                                               |
| Configurar e-mail de saída no Microsoft 365 para o Cisco Secure Email |
| Configurar LISTA DE RETRANSMISSÃO no Cisco Secure Email Gateway       |
| Ativar TLS                                                            |
| Configurar e-mail do Microsoft 365 para o CES                         |
| Criar uma regra de fluxo de e-mails                                   |
| Testar email de saída                                                 |
| Informações Relacionadas                                              |
| Documentação do Cisco Secure Email Gateway                            |
| Documentação do Secure Email Cloud Gateway                            |
| Documentação do Cisco Secure Email and Web Manager                    |
| Documentação do produto Cisco Secure                                  |

# Introdução

Este documento descreve as etapas de configuração para integrar o Microsoft 365 com o Cisco Secure Email para entrega de e-mail de entrada e saída.

# Pré-requisitos

# Requisitos

A Cisco recomenda que você tenha conhecimento destes tópicos:

- Cisco Secure Email Gateway ou Cloud Gateway
- Acesso à interface de linha de comando (CLI) para seu ambiente Cisco Secure Email Cloud

Gateway:

Cisco Secure Email Cloud Gateway > Acesso à Interface de Linha de Comando (CLI)

- Microsoft 365
- SMTP (Simple Mail Transfer Protocol)
- Servidor de Nomes de Domínio ou Sistema de Nomes de Domínio (DNS)

# **Componentes Utilizados**

Este documento não se restringe a versões de software e hardware específicas.

As informações neste documento foram criadas a partir de dispositivos em um ambiente de laboratório específico. Todos os dispositivos utilizados neste documento foram iniciados com uma configuração (padrão) inicial. Se a rede estiver ativa, certifique-se de que você entenda o impacto potencial de qualquer comando.

# Informações de Apoio

Este documento pode ser usado para gateways locais ou gateways de nuvem da Cisco.

Se você for um administrador do Cisco Secure Email, sua carta de boas-vindas incluirá seus endereços IP do gateway de nuvem e outras informações pertinentes. Além da carta que você vê agui, um e-mail criptografado é enviado para você, fornecendo detalhes adicionais sobre o número de Gateway de nuvem (também conhecido como ESA) e Gerenciador de e-mail e Web de nuvem (também conhecido como SMA) provisionados para sua alocação. Se você não recebeu ou não tem uma cópia da carta, entre em contato ces-activations@cisco.com com suas informações de

contato e o nome de domínio em serviço.

# Your Cisco Cloud Email Security (CES) service is ready!

Organization Name: Start Date: 2022-09-09 05:09:04 America/Los\_Angeles

Below you will find information about your login credentials and other important information regar ding your CES. Please retain this email for future reference

| MX Records for inbound email from Internet     mx1.     Implementation                                                                                                    |
|----------------------------------------------------------------------------------------------------|
| • mx2.                                                                                                    |
| Your Cisco CES portals:         Email Security         https://dh          https://dh          https://dh          euq1.iphmx.com                                                                                         |
| Please sign in the portals with this user ID:<br>Username:<br>Password:<br>Note: We recommend changing your password after the initial login.                                                                             |
| Hostname and IP addresses to be whitelisted(for Microsoft/Office365 and G-Suite u<br>sers):<br>Email Security:<br>140.105<br>150.143<br>143.186<br>32.98<br>Security Management:                                          |
| <ul> <li>.157.91</li> <li>If you are using a Cloud service such as Office365, G-Suite, etc., you should direct your o utbound emails to the address below to have them scanned by Cisco Cloud Email Securit y:</li> </ul> |

ob1.hc .iphmx.com

Include CES host and IP address in your SPF record:

v=spf1 exists:%{i}.spf.hc

Cada cliente tem IPs dedicados. Você pode usar os IPs ou nomes de host atribuídos na configuração do Microsoft 365.

**Observação**: é altamente recomendável testar antes de qualquer transição de e-mail de produção planejada, pois as configurações levam tempo para serem replicadas no console do Microsoft 365 Exchange. No mínimo, aguarde uma hora para que todas as alterações entrem em vigor.

**Observação:** os endereços IP na captura de tela são proporcionais ao número de gateways de nuvem provisionados para sua alocação. Por exemplo, xxx.yy.140.105 é o endereço IP da interface Data 1 para o Gateway 1 e xxx.yy.150.1143 é o endereço IP da interface Data 1 para o Gateway 2. O endereço IP da interface dos Dados 2 para o Gateway 1 é xxx.yy.143.186 1 e o endereço IP da interface dos Dados 2 para o Gateway 2 é xxx.yy.32.98. Se sua carta de boas-vindas não incluir informações para Dados 2 (IPs de interface de saída), entre em contato com o TAC da Cisco para adicionar a interface de Dados 2 à sua alocação.

Configurar o Microsoft 365 com Secure Email

Configurar e-mail de entrada do Microsoft 365 no Cisco Secure Email

#### Ignorar regra de filtragem de spam

- Faça login no Microsoft 365 Admin Center (https://portal.microsoft.com).
- No menu à esquerda, expanda Admin Centers.
- Clique em Exchange.
- No menu à esquerda, navegue até Mail flow > Rules.
- Clique [+] para criar uma nova regra.
- Escolha Bypass spam filtering... na lista suspensa.
- Digite um nome para a nova regra: Bypass spam filtering inbound email from Cisco CES.
- Para \*Aplicar esta regra se..., escolha The sender IP address is in any of these ranges or exactly matches.
  - 1. Para a janela pop-up especificar intervalos de endereços IP, adicione os endereços IP fornecidos na carta de boas-vindas do Cisco Secure Email.
  - 2. Clique em OK.
- Para \*Fazer o seguinte..., a nova regra foi pré-selecionada: Set the spam confidence level (SCL) to... Bypass spam filtering.
- Clique em Save.

| Enter in the IP address(es)                                                 |
|-----------------------------------------------------------------------------|
| associated with your Cisco                                                  |
| Secure Email Gateway/                                                       |
| Cloud Gateway                                                               |
|                                                                             |
| •                                                                           |
|                                                                             |
|                                                                             |
| Bypass spam filtering     Mark spacific messages with an SCI                |
| before they're even scanned by spam                                         |
| filtering. Use mail flow rules to set the<br>spam confidence level (SCL) in |
| messages in EOP.                                                            |
|                                                                             |
|                                                                             |
|                                                                             |
|                                                                             |
|                                                                             |
|                                                                             |
|                                                                             |
|                                                                             |
|                                                                             |

#### Conector de recebimento

- Permanecer no Exchange Admin Center.
- No menu à esquerda, navegue até Mail flow > Connectors.
- Clique [+] para criar um novo conector.
- Na janela pop-up Selecionar cenário do fluxo de e-mail, escolha:
  - 1. De: Partner organization
    - Para: Office365

- Clique em Next.
- Digite um nome para o novo conector: Inbound from Cisco CES.
- Insira uma descrição, se desejar.
- Clique em Next.
- Clique em Use the sender's IP address.
- Clique em Next.
- Clique [+] e insira os endereços IP indicados na carta de boas-vindas do Cisco Secure Email.
- Clique em Next.
- Escolher Reject email messages if they aren't sent over Transport Layer Security (TLS).
- Clique em Next.
- Clique em Save.

Um exemplo de como é a configuração do conector:

# **Inbound from Cisco CES**

# 🕕 🛍

# Mail flow scenario

From: Partner organization To: Office 365

# Name

Inbound from Cisco CES

# Status

On

### Edit name or status

# How to identify your partner organization

Identify the partner organization by verifying that messages are coming from these IP address ranges:

Edit sent email identity

# Security restrictions

Reject messages if they aren't encrypted using Transport Layer Security (TLS)

# **Edit restrictions**

Configurar e-mail no Cisco Secure Email para o Microsoft 365

#### Controles de destino

Imponha um acelerador automático para um domínio de entrega nos Controles de destino. É claro que você pode remover o acelerador mais tarde, mas esses são novos IPs para o Microsoft 365, e você não quer nenhum acelerador pela Microsoft devido à sua reputação desconhecida.

- Faça login no Gateway.
- Navegue até Mail Policies > Destination Controls.
- Clique em Add Destination.

- Uso:
- 1. Destino: insira seu nome de domínio
- 2. Conexões simultâneas: 10
  - Máximo de mensagens por conexão: 20
  - Suporte TLS: Preferred
- Clique em Submit.
- Clique Commit Changes no canto superior direito da Interface do usuário (UI) para salvar suas alterações de configuração.

Um exemplo de como é a sua Tabela de Controle de Destino:

| Destination Control Ta                              | Destination Control Table Items per page 20            |                                                                                      |                 |                      |                       |                |               |  |
|-----------------------------------------------------|--------------------------------------------------------|--------------------------------------------------------------------------------------|-----------------|----------------------|-----------------------|----------------|---------------|--|
| Add Destination Import Table                        |                                                        |                                                                                      |                 |                      |                       |                |               |  |
| Domain                                              | IP Address Preference                                  | Destination Limits                                                                   | TLS Support     | DANE Support ^       | Bounce Verification * | Bounce Profile | All<br>Delete |  |
| your_domain_here.com                                | Default                                                | 10 concurrent connections,<br>20 messages per connection,<br>Default recipient limit | Preferred       | Default              | Default               | Default        |               |  |
| Default                                             | IPv6 Preferred                                         | 500 concurrent connections,<br>50 messages per connection,<br>No recipient limit     | None            | None                 | Off                   | Default        |               |  |
| Export Table                                        |                                                        |                                                                                      |                 |                      |                       |                | Delete        |  |
| * Bounce Verification se<br>^ DANE will not be enfo | ttings apply only if bound<br>rced for domains that ha | ce verification address tagging i<br>ve SMTP Routes configured.                      | s in use. See M | 1ail Policies > Boun | ce Verification.      |                |               |  |

#### Tabela de acesso do destinatário

Em seguida, defina a tabela de acesso do destinatário (RAT) para aceitar e-mails dos domínios:

• Navegue até Mail Policies > Recipient Access Table (RAT).

**Observação**: Certifique-se de que o Listener seja para Listener de Entrada, Correio de Entrada ou Fluxo de Correio, com base no nome real do Listener do seu fluxo de correio principal.

- Clique em Add Recipient.
- Adicione os domínios no campo Endereço do destinatário.
- Escolha a ação padrão de Accept.

- Clique em Submit.
- Clique Commit Changes no canto superior direito da interface do usuário para salvar suas alterações de configuração.

Um exemplo de como é a sua entrada RAT:

| Recipient Details           |     |                                                           |     |  |  |  |
|-----------------------------|-----|-----------------------------------------------------------|-----|--|--|--|
| Order:                      | 1   |                                                           |     |  |  |  |
| Recipient Address: 🕐        | you | ur_domain_here.com                                        |     |  |  |  |
| Action:                     |     | Accept V<br>Bypass LDAP Accept Queries for this Recipient |     |  |  |  |
| Custom SMTP Response:       | ۲   | No                                                        |     |  |  |  |
|                             | 0   | Yes                                                       |     |  |  |  |
|                             |     | Response Code:                                            | 250 |  |  |  |
|                             |     | Response Text:                                            |     |  |  |  |
| Bypass Receiving Control: ⑦ | 0   | No<br>Yes                                                 |     |  |  |  |

#### **Rotas SMTP**

Defina a rota SMTP para entregar e-mails do Cisco Secure Email ao seu domínio do Microsoft 365:

- Navegue até Network > SMTP Routes.
- Clique em Add Route...
- Domínio de recebimento: insira seu nome de domínio.
- Hosts de destino: adicione seu registro original do Microsoft 365 MX.
- Clique em Submit.
- Clique Commit Changes no canto superior direito da interface do usuário para salvar suas alterações de configuração.

Um exemplo de como as configurações de rota SMTP são:

| Receiving Domain: ?           | your_domain_h            | ere.com                                           |                    |            |
|-------------------------------|--------------------------|---------------------------------------------------|--------------------|------------|
| Destination Hosts:            | Priority ⑦ Destination ⑦ |                                                   | Port               | Add Row    |
|                               | 0                        | your_domain.mail.prot                             | 25                 | 1          |
|                               |                          | (Hostname, IPv4 or IPv6 address.)                 |                    |            |
| Outgoing SMTP Authentication: | No outgoing SM           | 1TP authentication profiles are configured. See N | etwork > SMTP Auth | entication |

#### Configuração do DNS (registro do MX)

Você está pronto para interromper o domínio por meio de uma alteração de registro MX (Mail Exchange). Trabalhe com seu administrador DNS para resolver seus registros MX para os endereços IP de sua instância do Cisco Secure Email Cloud, conforme fornecido na carta de boas-vindas do Cisco Secure Email.

Verifique também a alteração no registro MX do console do Microsoft 365:

- Faça login no console Microsoft 365 Admin (<u>https://admin.microsoft.com</u>).
- Navegue até **Home > Settings > Domains**.
- Escolha o nome de domínio padrão.
- Clique emCheck Health.

Isso fornece os Registros MX atuais de como o Microsoft 365 pesquisa seus registros DNS e MX associados ao seu domínio:

|             | Microsoft 365 admin center                                                                                                    | Search                                                                                                    |                                                                                                    |                                                                    | 🛛 🐵 ? 📲        |
|-------------|----------------------------------------------------------------------------------------------------|----------------------------------------------------------------------------------------------------|----------------------------------------------------------------------------------------------------|--------------------------------------------------------------------|----------------|
|             |                                                                                                    |                                                                                                    |                                                                                                    |                                                                    | 🔆 Light mode   |
| × 0 * 0 ¢   | Domains >                                                                                                    | COM<br>ault domain                                                                                                    |                                                                                                    |                                                                    |                |
| 8<br>/-<br> | Overview DNS records Users Teams & g We didn't detect that you added new records to I minutes, although some DNS hosting providers r To manage DNS records for Connect your services to your domain by adding DNS hosting provider. Select a record to see all o values to your registrar. Learn more about DNS. | roups Apps<br>boe-demo.com. Make sure the records you created<br>require up to 48 hours.<br>go to your DNS hosting provider: Amazo<br>g these DNS records at your domain registr<br>of its details and 'copy and paste' the exper<br>and record types. | d at your host exactly match the records shown here. If they do, p<br>on Web Services (AWS). <i>I</i><br>rar or<br>cted | please wait for our system to detect the changes. This usually tak | es around 10 X |
|             | 💝 Check health 🔘 Manage DNS 🛓 Doo<br>Microsoft Exchange                                                                                                    | wnload CSV file 🞍 Download zone file                                                                                                    | 🖨 Print                                                                                                    | 9 Search                                                           | ÷              |
|             | Type Status                                                                                                    | Name                                                                                                    | Value                                                                                                    |                                                                    |                |
|             | MX 😣 Error                                                                                                    |                                                                                                    | 0 mail.protection.outlook                                                                                               | .com 1 Hour                                                        | 0              |
|             | TXT 🙁 Error                                                                                                    |                                                                                                    | v=spf1 include:spf.protection.outlook.com                                                                               | -all 1 Hour                                                        | ē              |
|             | CNAME 🥥 OK                                                                                                    | autodiscover                                                                                                    | autodiscover.outlook.com                                                                                                | 1 Hour                                                             |                |

**Observação**: neste exemplo, o DNS é hospedado e gerenciado pelo Amazon Web Services (AWS). Como administrador, espere ver um aviso se o seu DNS estiver hospedado em qualquer lugar fora da conta do Microsoft 365. Você pode ignorar avisos como: "Não detectamos que você adicionou novos registros a your\_domain\_here.com. Certifique-se de que os registros criados no host correspondam aos mostrados aqui..." As instruções passo a passo redefinem os registros MX para o que foi inicialmente configurado para redirecionar para sua conta do Microsoft 365. Isso remove o Cisco Secure Email Gateway do fluxo de tráfego de entrada.

#### Testar email de entrada

Teste os emails de entrada para o seu endereço de email do Microsoft 365. Em seguida, verifique se ele chega à sua caixa de entrada de e-mail do Microsoft 365.

Valide os logs de e-mail em Rastreamento de mensagens no Cisco Secure Email e Web Manager (também conhecido como SMA) fornecido com sua instância.

Para ver os registros de e-mail no SMA:

- Faça login no SMA (<u>https://sma.iphmx.com/ng-login</u>).
- Clique em Tracking.
- Insira os critérios de pesquisa necessários e clique em Search; e espere ver esses resultados:

| Email and Web Manag       | jer <sub>Email</sub> - | Service Status               | Monitoring Tr          | acking Quaran      | ntine                       | 1?                    | Consco SECURE |
|---------------------------|------------------------|------------------------------|------------------------|--------------------|-----------------------------|-----------------------|---------------|
| Message Tracking          |                        |                              |                        |                    |                             |                       | G+ -          |
| 3 Filters   1 Messages    |                        |                              |                        |                    |                             |                       | Remediate 🕸 📍 |
| Message Details 0         |                        |                              |                        |                    |                             |                       |               |
| Delivered                 | MID<br>330714          | Time<br>13 Aug 2021 17:19:48 | Incomir<br>3 (GMT) ### | ng Policy Match    | Sender Group<br>BYPASS_SBRS | Sender IP<br>.200.230 |               |
| Sender<br>sender@test.com | Recipient<br>@         |                              | Subjec<br>INBOU        | t<br>ND EMAIL TEST |                             | SBRS Score<br>None    | More Details  |

Para ver os registros de e-mail no Microsoft 365:

- Faça login no Microsoft 365 Admin Center (<u>https://admin.microsoft.com</u>).
- Expandir Admin Centers.
- Clique em **Exchange**.
- Navegue até Mail flow > Message trace.
- A Microsoft fornece critérios padrão para a pesquisa. Por exemplo, escolha

Messages received by my primary domain in the last day para iniciar sua consulta de pesquisa.

• Insira os critérios de pesquisa necessários para os destinatários e clique Search e espere ver resultados semelhantes a:

| ≡<br>ŵ Home          |   | Message trace > M               | essage trace s  | earch results |                    |                  |  |
|----------------------|---|---------------------------------|-----------------|---------------|--------------------|------------------|--|
| A Recipients         | ~ | 🛓 Export results 🖉 Edit message | trace 💍 Refresh |               |                    | 2 items 🔎 Search |  |
| Mailboxes            |   |                                 |                 |               |                    |                  |  |
| Groups               |   | Date (UTC-05:00) ↓              | Sender          | Recipient     | Subject            | Status           |  |
| Resources            |   | 8/13/2021, 1:20 PM              | sender@test.com |               | INBOUND EMAIL TEST | Delivered        |  |
| Contacts             |   |                                 |                 |               |                    |                  |  |
| 🖾 Mail flow          | ^ |                                 |                 |               |                    |                  |  |
| Message trace        |   |                                 |                 |               |                    |                  |  |
| Rules                |   |                                 |                 |               |                    |                  |  |
| Remote domains       |   |                                 |                 |               |                    |                  |  |
| Accepted domains     |   |                                 |                 |               |                    |                  |  |
| Connectors           |   |                                 |                 |               |                    |                  |  |
| Alerts               |   |                                 |                 |               |                    |                  |  |
| Alert policies       |   |                                 |                 |               |                    |                  |  |
| ₽ <sub>₿</sub> Roles | ~ |                                 |                 |               |                    |                  |  |
| C Migration          |   |                                 |                 |               |                    |                  |  |

Configurar e-mail de saída no Microsoft 365 para o Cisco Secure Email

#### Configurar LISTA DE RETRANSMISSÃO no Cisco Secure Email Gateway

Consulte sua carta de boas-vindas do Cisco Secure Email. Além disso, uma interface secundária é especificada para mensagens de saída pelo Gateway.

- Faça login no Gateway.
- Navegue até Mail Policies > HAT Overview.

**Observação**: Certifique-se de que o Listener se refere a Ouvinte de Saída, E-mail de Saída ou Fluxo de E-mail Externo, com base no nome real do Listener para seu fluxo de e-mail externo/de saída.

- Clique em Add Sender Group...
- Configure o grupo de remetentes como:
  - 1. Nome: RELAY\_O365
  - 2. Comentário: <<enter a comment if you wish to notate your sender group>>
  - 3. Política: RETRANSMITIDA
  - 4. Clique em Submit and Add Senders.

Remetente: .protection.outlook.com

**Observação:** o . (ponto) no início do nome de domínio do remetente é obrigatório.

- Clique em Submit.
- Clique Commit Changes no canto superior direito da interface do usuário para salvar suas alterações de configuração.

Um exemplo de como são as configurações do grupo de remetente:

| Sender Group Settings                                   |                                               |
|---------------------------------------------------------|-----------------------------------------------|
| Name:                                                   | RELAY_0365                                    |
| Order:                                                  | 1                                             |
| Comment:                                                | From Microsoft 365 mail to Cisco Secure Email |
| Policy:                                                 | RELAYED                                       |
| SBRS (Optional):                                        | Not in use                                    |
| External Threat Feed (Optional):<br>For IP lookups only | None                                          |
| DNS Lists (Optional):                                   | None                                          |
| Connecting Host DNS Verification:                       | None Included                                 |
| < < Back to HAT Overview                                | Edit Settings                                 |

#### Find Senders

#### Find Senders that Contain this Text: ⑦

| Sender List: Display All Items in List |                                | Items per page | 20 ~          |   |
|----------------------------------------|--------------------------------|----------------|---------------|---|
| Add Sender                             |                                |                |               |   |
| Sender                                 | Comment                        |                | All<br>Delete | e |
| .protection.outlook.com                | From Microsoft 365 mail to Cis |                |               |   |
| << Back to HAT Overview                |                                |                | Delete        | 1 |

Find

#### Ativar TLS

- Clique em <<**Back to HAT Overview**.
- Clique na política de fluxo de e-mails denominada: **RELAYED**.
- Desça e procure na Security Features seção Encryption and Authentication.
- Em TLS, escolha: Preferred.
- Clique em Submit.
- Clique Commit Changes no canto superior direito da interface do usuário para salvar suas alterações de configuração.

#### Um exemplo de como é a configuração da Política de fluxo de e-mail:

| Encryption and Authentication: | TLS:                                                | <ul> <li>◯ Use Default (Off) ◯ Off ● Preferred ◯ Required</li> <li>TLS is Mandatory for Address List: None ✓</li> <li>❑ Verify Client Certificate</li> </ul> |
|--------------------------------|-----------------------------------------------------|----------------------------------------------------------------------------------------------------|
|                                | SMTP Authentication:                                | Use Default (Off) ○ Off ○ Preferred ○ Required                                                                                                    |
|                                | If Both TLS and SMTP Authentication are<br>enabled: | Require TLS To Offer SMTP Authentication                                                                                                    |

#### Configurar e-mail do Microsoft 365 para o CES

- Faça login no Microsoft 365 Admin Center (<u>https://admin.microsoft.com</u>).
- Expandir Admin Centers.
- Clique em Exchange.
- Navegue até Mail flow > Connectors.
- Clique [+] para criar um novo conector.
- Na janela pop-up Selecionar cenário do fluxo de e-mail, escolha:

#### 1. De: Office365

- Para:Partner organization
- Clique em Next.
- Digite um nome para o novo conector: Outbound to Cisco CES.
- Insira uma descrição, se desejar.
- Clique em Next.
- Para Quando você deseja usar este conector?:
  - 1. Escolha: Only when I have a transport rule set up that redirects messages to this connector.
    - Clique em Next.
- Clique em Route email through these smart hosts.

- Clique [+] e insira os endereços IP de saída ou os nomes de host fornecidos em sua carta de boas-vindas do CES.
- Clique em Save.
- Clique em Next.
- Para saber Como o Office 365 deve se conectar ao servidor de email da sua organização parceira?
  - 1. Escolha: Always use TLS to secure the connection (recommended).
    - EscolhaAny digital certificate, including self-signed certificates.
    - Clique em Next.
- Você verá a tela de confirmação.
- Clique em Next.
- Use [+] para inserir um endereço de e-mail válido e clique em OK.
- Clique em Validate e permita que a validação seja executada.
- Depois de concluir, clique em Close.
- Clique emSave.

Um exemplo de como é a aparência do Conector de Saída:

# **Outbound to Cisco CES**

# 0 🤉 🛍

# Mail flow scenario

From: Office 365 To: Partner organization

# Name

Outbound to Cisco CES

## Status

On

Edit name or status

## Use of connector

Use only when I have a transport rule set up that redirects messages to this connector.

X

## Edit use

### Routing

Route email messages through these smart hosts:

# Edit routing

# Security restrictions

Always use Transport Layer Security (TLS) and connect only if the recipient's email server has a digital certificate.

# **Edit restrictions**

# Validation

Last validation result: Validation successful Last validation time: 10/5/2020, 9:08 AM Validate this connector

- 1. Para o pop-up selecionar local do remetente, escolha: Inside the organization.
  - Clique em **OK**.
- Clique em More options...
- Clique no **add condition** botão e insira uma segunda condição:
  - 1. Escolher The recipient...
    - Escolha: Is external/internal.
    - Para o pop-up selecionar local do remetente, escolha: Outside the organization .
    - Clique em OK.
- Para \*Fazer o seguinte..., escolha: Redirect the message to...
  - 1. Selecione: o seguinte conector.
  - 2. E selecione seu conector **Outbound to Cisco CES**.
  - 3. Click OK.
- Volte para "\*Faça o seguinte..." e insira uma segunda ação:
  - 1. Escolha: Modify the message properties...
    - Escolha: set the message header
    - Defina o cabeçalho da mensagem: X-OUTBOUND-AUTH.
    - Clique em **OK**.
    - Defina o valor: **mysecretkey**.

- Clique em OK.
- Clique em Save.

•

**Observação**: para evitar mensagens não autorizadas da Microsoft, um cabeçalho x secreto pode ser carimbado quando as mensagens saem do domínio Microsoft 365; esse cabeçalho é avaliado e removido antes da entrega para a Internet.

Um exemplo de como é a sua configuração do Microsoft 365 Routing:

# Outbound to Cisco CES

|   | Name:                                                                                                    |              |            |         |   |                          |                                    |
|---|----------------------------------------------------------------------------------------------------|--------------|------------|---------|---|--------------------------|------------------------------------|
|   | Outbound to Cisco CES                                                                                                    |              |            |         |   |                          |                                    |
|   | *Apply this rule if                                                                                                    |              |            |         |   |                          |                                    |
|   | The sender is located                                                                                                    |              |            |         |   | -                        | Inside the organization            |
|   | and                                                                                                    |              |            |         |   |                          |                                    |
| ļ | The recipient is located                                                                                                    |              |            |         | • | Outside the organization |                                    |
|   | add condition                                                                                                    |              |            |         |   |                          |                                    |
|   | *Do the following                                                                                                    |              |            |         |   |                          |                                    |
|   | Set the message header t                                                                                                    | o this value | ha)        |         |   | -                        | Set the message header 'X-OUTBOUND |
|   | and                                                                                                    |              |            |         |   |                          | Notif to the value myselfettery    |
|   | Use the following connect                                                                                                    | tor          |            |         |   | •                        | Outbound to Cisco CES              |
|   | add action                                                                                                    |              |            |         |   |                          |                                    |
|   | Except if                                                                                                    |              |            |         |   |                          |                                    |
|   | add exception                                                                                                    |              |            |         |   |                          |                                    |
|   | Properties of this rule:                                                                                                    |              |            |         |   |                          |                                    |
|   | Priority:                                                                                                    |              |            |         |   |                          |                                    |
|   | 0                                                                                                    |              |            |         |   |                          |                                    |
|   |                                                                                                    |              |            |         |   |                          |                                    |
|   | Audit this rule with severity level:                                                                                                    |              |            |         |   |                          |                                    |
|   | Not specified 🔻                                                                                                    |              |            |         |   |                          |                                    |
|   | Choose a mode for this rule:                                                                                                    |              |            |         |   |                          |                                    |
|   | Enforce                                                                                                    |              |            |         |   |                          |                                    |
|   | O Test with Policy Tips                                                                                                    |              |            |         |   |                          |                                    |
|   | O Test without Policy Tips                                                                                                    |              |            |         |   |                          |                                    |
|   | Activate this rule on the following date:                                                                                                    |              |            |         |   |                          |                                    |
|   | Fri 8/13/2021 *                                                                                                    | 1:30 PM      | ~          |         |   |                          |                                    |
|   | Deactivate this rule on                                                                                                    | the followi  | ng date:   |         |   |                          |                                    |
|   | Fri 8/13/2021 -                                                                                                    | 1:30 PM      | ~          |         |   |                          |                                    |
|   | _                                                                                                    |              |            |         |   |                          |                                    |
|   | Stop processing more n                                                                                                    | ules         |            |         |   |                          |                                    |
|   | Defer the message if ru                                                                                                    | le processi  | ng doesn't | omplete |   |                          |                                    |
|   | Match sender address in n                                                                                                    | nessage.     |            |         |   |                          |                                    |
|   | Header 🔻                                                                                                    |              |            |         |   |                          |                                    |
|   |                                                                                                    |              |            |         |   |                          |                                    |
|   | Add to DLP policy                                                                                                    |              |            |         |   |                          |                                    |
|   | PCI 💌                                                                                                    |              |            |         |   |                          |                                    |
|   | Comments:                                                                                                    |              |            |         |   |                          |                                    |
|   | And the second second se |              |            |         |   |                          |                                    |
|   |                                                                                                    |              |            |         |   |                          |                                    |

Bights Management Services (RMS) is a premium feature that requires an Enterprise Client Access License (CAL) or a RMS Online license for each user mailbox. Learn more

```
office365_outbound: if sendergroup == "RELAYLIST" {
  if header("X-OUTBOUND-AUTH") == "^mysecretkey$" {
    strip-header("X-OUTBOUND-AUTH");
  } else {
    drop();
  }
}
```

- Pressione Retornar uma vez para criar uma nova linha em branco.
- Digite [.] na nova linha para finalizar o novo filtro de mensagens.
- Clique em **return** uma vez para sair do menu Filtros.
- Execute o **Commit** comando para salvar as alterações na sua configuração.

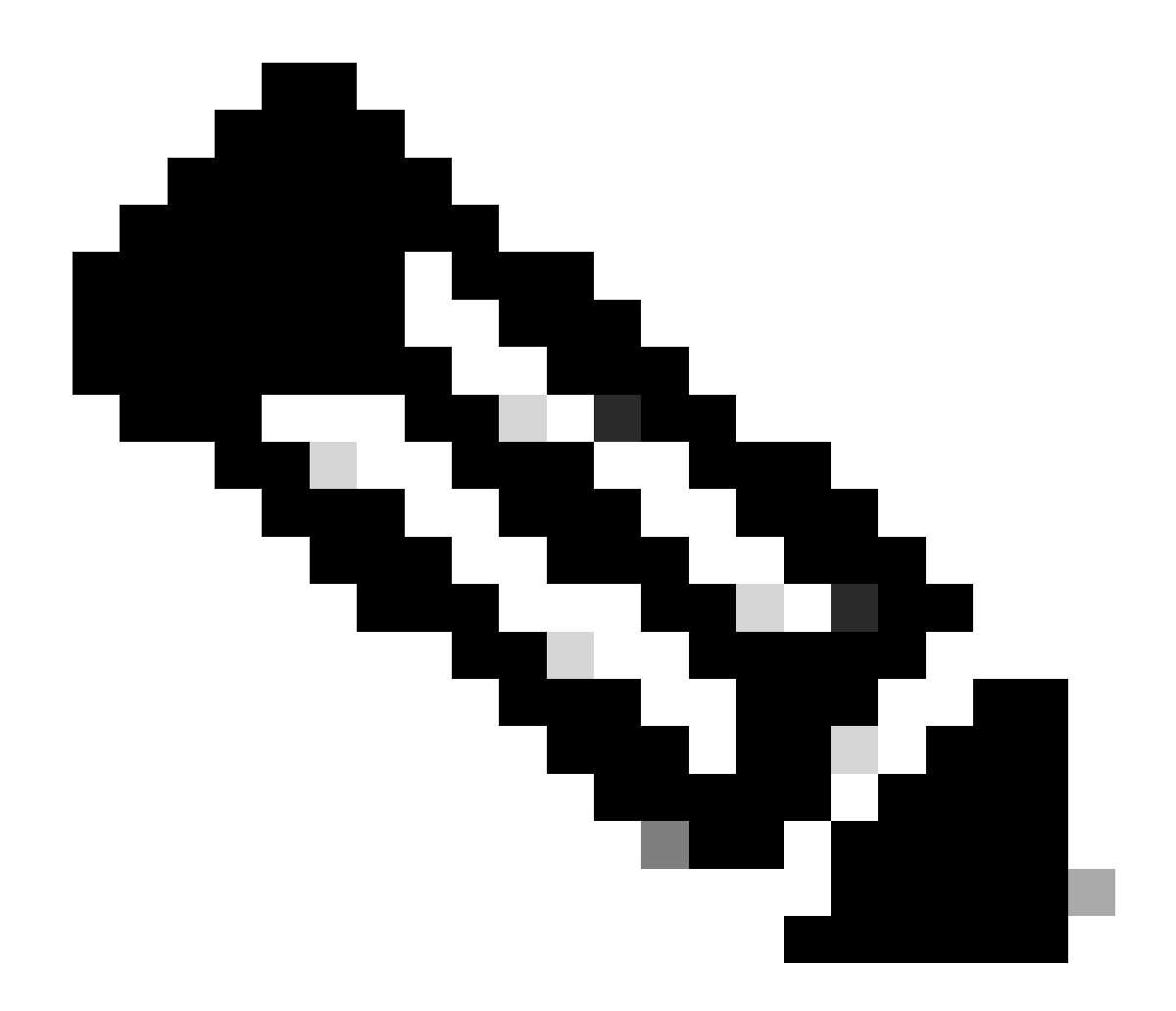

**Observação**: evite caracteres especiais para a chave secreta. Os ^ e \$ mostrados no filtro da mensagem são caracteres regex e usam como fornecido no exemplo.

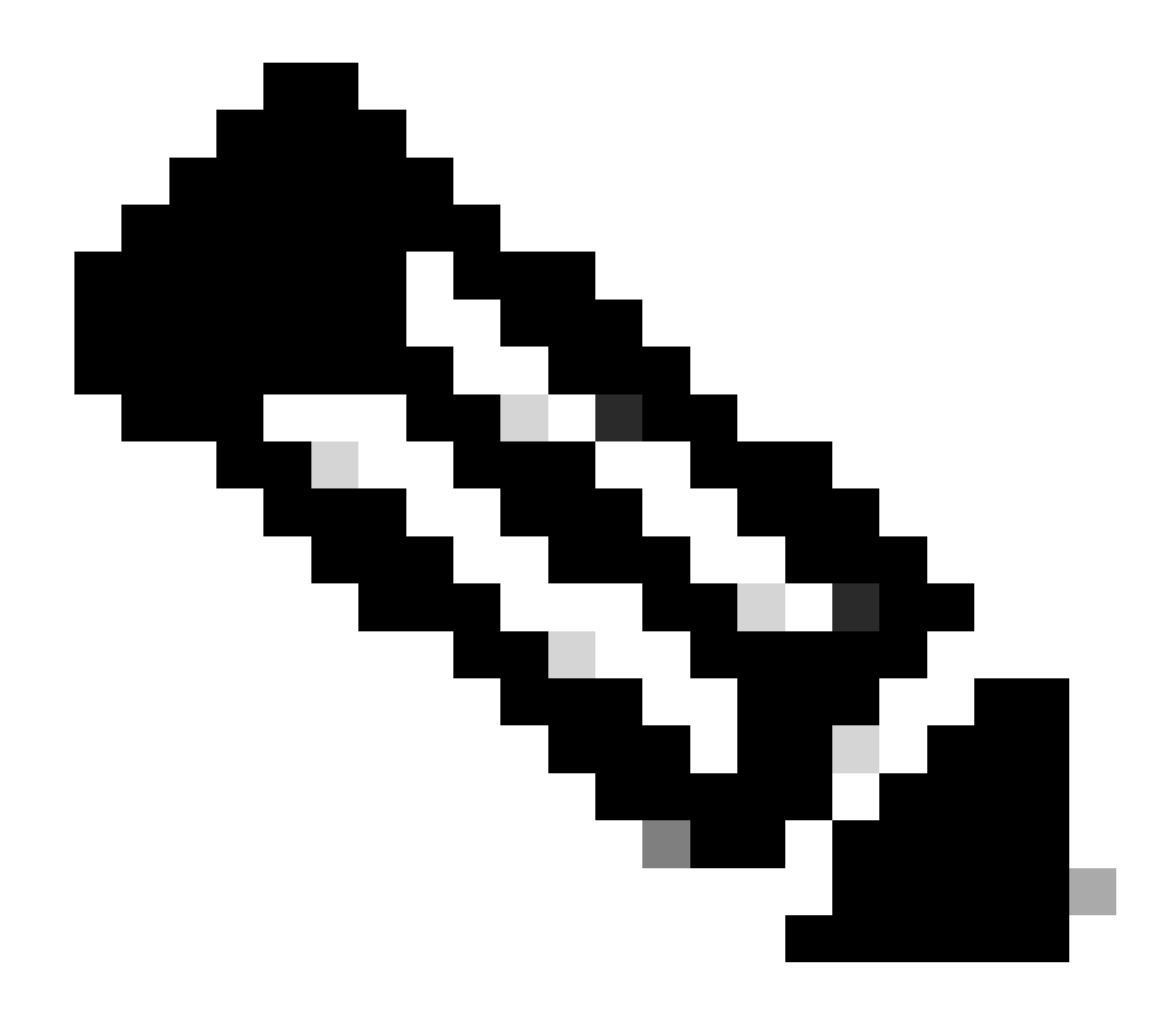

**Observação**: revise o nome de como sua RELAYLIST está configurada. Ele pode ser configurado com um nome alternativo ou você pode ter um nome específico com base na sua política de retransmissão ou no seu provedor de e-mail.

#### Testar email de saída

Teste os emails de saída do seu endereço de email do Microsoft 365 para um destinatário de domínio externo. Você pode rever o Rastreamento de mensagens do Cisco Secure Email e do Web Manager para garantir que ele seja encaminhado corretamente para a saída.

Observação: revise sua configuração TLS (Administração do sistema > configuração SSL) no Gateway e as cifras usadas para SMTP

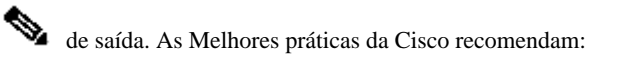

#### HIGH: MEDIUM: @STRENGTH: !aNULL: !eNULL: !LOW: !DES: !MD5: !EXP: !PSK: !DSS: !RC2: !RC4: !SEED: !ECDSA: !ADH: !IDEA: !3DES: !SSLv2: !SSLv2:

#### Um exemplo de rastreamento com entrega bem-sucedida:

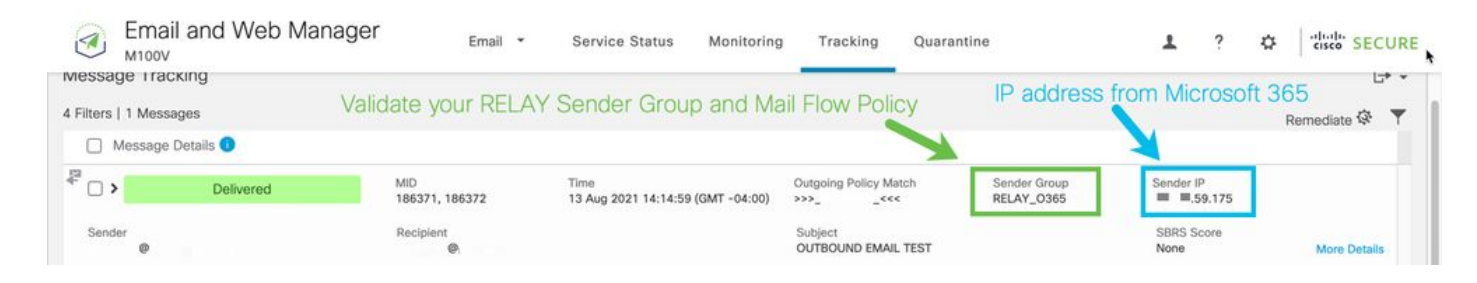

#### Clique More Details para ver os detalhes completos da mensagem:

| M100V Email * Service Status Monitoring Tracking Quara                                                                                                    | ntine 🛓 ? 🌣 disebi SEC                          |
|----------------------------------------------------------------------------------------------------|-------------------------------------------------|
| k to Summary                                                                                                    |                                                 |
| age Tracking                                                                                                    |                                                 |
| sage ID Header <mn2pr13mb4007c16bf9b26cf89d340654fbfa9@mn2pr13mb4007.namprd13.prod.outlook.com></mn2pr13mb4007c16bf9b26cf89d340654fbfa9@mn2pr13mb4007.namprd13.prod.outlook.com>                                                               | < Previous Next                                 |
| cessing Details                                                                                                    | Envelope Header and Summary                     |
|                                                                                                    | Last State                                      |
| Summary                                                                                                    | Delivered                                       |
| Aessages 186371, 186372                                                                                                    | Message                                         |
| 13 Aug 2021                                                                                                    | Outgoing                                        |
| 14:14:59 🍈 Incoming connection (ICID 405417) has sender_group: RELAY_0365, sender_ip: 🔳 🔳 .59.175 and sbrs: not enabled                                                                                                    | MID<br>186371, 186372                           |
| 14:14:59 Protocol SMTP interface Data 2 (IP 1 5.7.36) on incoming connection (ICID 405417) from sender IP 15.9.175. Reverse DNS host dm6nam12ip2175.outbound.protection.outlook.com verified yes.                                              | mail- Time<br>13 Aug 2021 14:14:59 (GMT -04:00) |
| 14:14:59 (ICID 405417) RELAY sender group RELAY_0365 match .protection.outlook.com SBRS not enabled country not enabled                                                                                                    | Sender                                          |
| 14:14:59 Incoming connection (ICID 405417) successfully accepted TLS protocol TLSv1.2 cipher ECDHE-RSA-AES256-GCM-SHA384.                                                                                                    | Recipient                                       |
| 14:14:59 Message 186371 Sender Domain:                                                                                                    |                                                 |
| 14:14:50 Start massage 195271 on locoming connection (IPID 405412)                                                                                                    |                                                 |
|                                                                                                    | Sending Host Summary                            |
| 14:14:59 Message 186371 enqueued on incoming connection (ICID 405417) from                                                                                                    | Reverse DNS hostname                            |
| 14:14:59 🔴 Message 186371 direction: outgoing                                                                                                    | mail-<br>dm6nam12lp2175.outbound.protection.o   |
| 14:14:59 Message 186371 on incoming connection (ICID 405417) added recipient (i                                                                                                    | utlook.com (verified)                           |
|                                                                                                    | IP address                                      |
| 14:15:00 Message 186371 contains message ID header<br>' <mv2pr13mb4007c16be9b26cf89d340654fbfa9@mv2pr13mb4007.namord13.prod.outlook.coms'< td=""><td></td></mv2pr13mb4007c16be9b26cf89d340654fbfa9@mv2pr13mb4007.namord13.prod.outlook.coms'<> |                                                 |
|                                                                                                    | SBRS Score                                      |

Um exemplo de rastreamento de mensagem em que o cabeçalho x não corresponde:

| 3         | Email and Web Manager      | Email 🝷      | Service Status Monitoring                 | g Tracking               | Quarantine                 | <b>1</b> ?         |               |
|-----------|----------------------------|--------------|-------------------------------------------|--------------------------|----------------------------|--------------------|---------------|
| Messag    | e Tracking                 |              |                                           |                          |                            |                    | ₽ -           |
| 2 Filters | 100 Messages               |              |                                           |                          |                            |                    | Remediate 🐼 🔻 |
| □ M       | essage Details 💿           |              |                                           |                          |                            |                    |               |
| >         | Dropped By Message Filters | MID<br>94011 | Time<br>13 Aug 2021 15:54:18 (GMT -04:00) | Policy Match<br>N/A      | Sender Group<br>RELAY_0365 | Sender IP          | 0             |
| Sende     |                            | Recipient    |                                           | Subject<br>OUTBOUND MAIL |                            | SBRS Score<br>None | More Details  |

| to Summary<br>age Tracking                                                                                                    |                                               |  |  |  |
|----------------------------------------------------------------------------------------------------|-----------------------------------------------|--|--|--|
| age ID Header <mn2pr13mb40076a4b89c400eeac1618d4fbfa9@mn2pr13mb4007.namprd13.prod.outlook.com></mn2pr13mb40076a4b89c400eeac1618d4fbfa9@mn2pr13mb4007.namprd13.prod.outlook.com>                                            | < Previous Nex                                |  |  |  |
| essing Details                                                                                                    | Envelope Header and Summary                   |  |  |  |
| Summary                                                                                                    | Last State                                    |  |  |  |
| 15:54:18  Incoming connection (ICID 137530) successfully accepted TLS protocol TLSv1.2 cipher ECDHE-RSA-AES256-GCM-SHA384.                                                                                                 | Dropped By Message Filters<br>Message         |  |  |  |
| 15:54:18 Dessage 94011 Sender Domain: bce-demo.com                                                                                                    | N/A                                           |  |  |  |
| 15:54:18 🕘 Start message 94011 on incoming connection (ICID 137530).                                                                                                    | 94011                                         |  |  |  |
| 15:54:18 Message 94011 enqueued on incoming connection (ICID 137530) from .                                                                                                    | Time<br>13 Aug 2021 15:54:18 (GMT -04:00)     |  |  |  |
| 15:54:18 Message 94011 direction: outgoing                                                                                                    | Sender                                        |  |  |  |
| 15:54:18 Message 94011 on incoming connection (ICID 137530) added recipient ( ).                                                                                                    | Recipient                                     |  |  |  |
| 15:54:19 Message 94011 contains message ID header<br>' <mn2pr13mb40076a4b89c400eeac1618d4fbfa9@mn2pr13mb4007.namprd13.prod.outlook.com>'.</mn2pr13mb40076a4b89c400eeac1618d4fbfa9@mn2pr13mb4007.namprd13.prod.outlook.com> |                                               |  |  |  |
| 15:54:19 🔴 Message 94011 original subject on injection: OUTBOUND MAIL 3:54PM POST-SECRET CHANGE                                                                                                    | Sending Host Summary                          |  |  |  |
| 15:54:19 Message 94011 (7555 bytes) from ready. Note this was dropped by                                                                                                    | Reverse DNS hostname                          |  |  |  |
| 15:54:19 Message 94011 has sender_group: RELAY_0365, sender_jp:                                                                                                    | mail-<br>dm6nam11lp2174.outbound.protection.o |  |  |  |
| 15:54:19 Incoming connection (ICID 137530) lost.                                                                                                    | IP address                                    |  |  |  |
| 15-54-10 O Marsaga 94011 shorted: Dropped by Sher 'office 265 outbound'                                                                                                    | .57.174                                       |  |  |  |

#### Informações Relacionadas

Documentação do Cisco Secure Email Gateway

- <u>Notas de versão</u>
- <u>Guia do usuário</u>
- <u>Guia de referência CLI</u>
- Guias de programação de API para Cisco Secure Email Gateway
- Fonte aberta usada no Cisco Secure Email Gateway
- Guia de instalação do Cisco Content Security Virtual Appliance (inclui vESA)

#### Documentação do Secure Email Cloud Gateway

- <u>Notas de versão</u>
- Guia do usuário

Documentação do Cisco Secure Email and Web Manager

• Notas de versão e matriz de compatibilidade

- <u>Guia do usuário</u>
- <u>Guias de programação de API para Cisco Secure Email e Web Manager</u>
- <u>Guia de instalação do Cisco Content Security Virtual Appliance</u> (inclui vSMA)

Documentação do produto Cisco Secure

<u>Arquitetura de nomenclatura do portfólio Cisco Secure</u>

# Sobre esta tradução

A Cisco traduziu este documento com a ajuda de tecnologias de tradução automática e humana para oferecer conteúdo de suporte aos seus usuários no seu próprio idioma, independentemente da localização.

Observe que mesmo a melhor tradução automática não será tão precisa quanto as realizadas por um tradutor profissional.

A Cisco Systems, Inc. não se responsabiliza pela precisão destas traduções e recomenda que o documento original em inglês (link fornecido) seja sempre consultado.